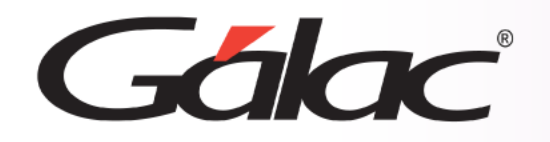

### Sistema IVA y Renta

Balance Situación Financiera con Diferencia Cambiaria

**IR** 

1

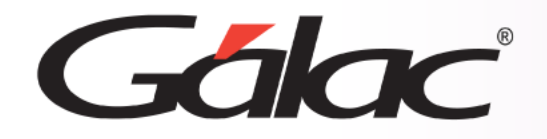

- Modificar parámetros de contabilidad
- Ver el Balance Estado de Situación Financiera
- Balance Estado de Situación Financiera (en dólares)

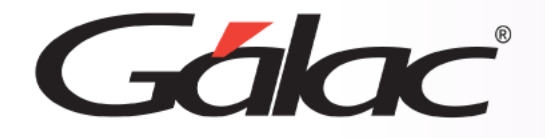

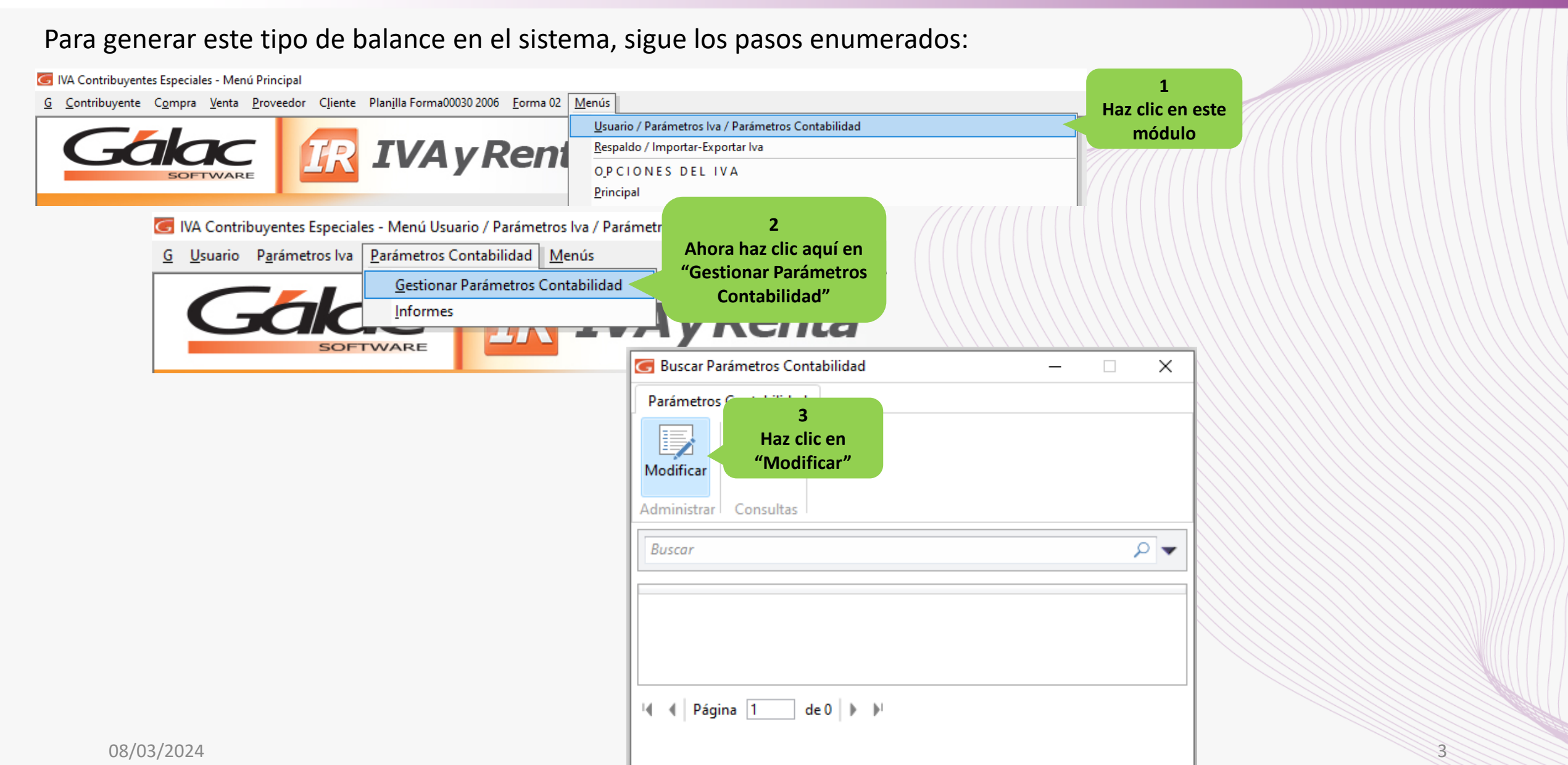

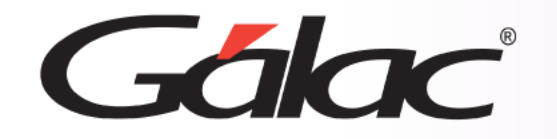

### Modificar parámetros de contabilidad

| Parámetros Contabilidad     Parámetros Contabilidad     Modificar Salir y Salir     Acciones                                                                                                    | Nota: Solo se habilitará la tercera opción "Con Ganancia o<br>Pérdida cambiaria calculada automáticamente" para las<br>compañías que manejen multimoneda. De igual manera,<br>se calculará solamente para cuentas configuradas como<br>moneda extranjera.                                                              |
|----------------------------------------------------------------------------------------------------|----------------------------------------------------------------------------------------------------|
| General       Comprobantes       Informes       Conciliación       Ley Costos       Balances       4         Expresar Balances en otras Monedas       Con Ganancia o Pérdida cambia       Escoge esta opción         Calcular saldo inicial desde el primer periodo       Saldo diario ajustado según la tasa del día       Con Ganancia o Pérdida cambiaria calculada automáticamente         Cuenta para diferencia por expresión en otra moneda       Con Ganancia o Pérdida cambiaria calculada automáticamente         Diferencia de Cambio       Diferencia de Cambio | Parámetro<br>Parámetros<br>Modificar<br>Y Salir<br>Acciones<br>General Comprobantes Informes Conciliación Ley Costos Balances<br>Balances<br>Expresar Balances en otras Monedas<br>Calcular saldo inicial desde el primer periodo<br>Cuenta para diferencia por redondeo en otra moneda 301.00<br>Diferencia Cambiaria |
| Últ. Mod.: Supervisor 29/09/2021                                                                                                    |                                                                                                    |
| 08/03/2024                                                                                                    | Últ. Mod.: JEFE 17/08/2023                                                                                                    |

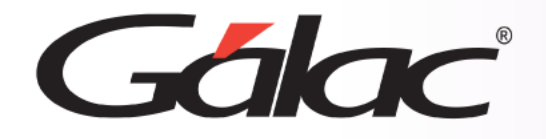

#### Balance Estado de Situación Financiera

#### Para ver el balance general, sigue los pasos enumerados:

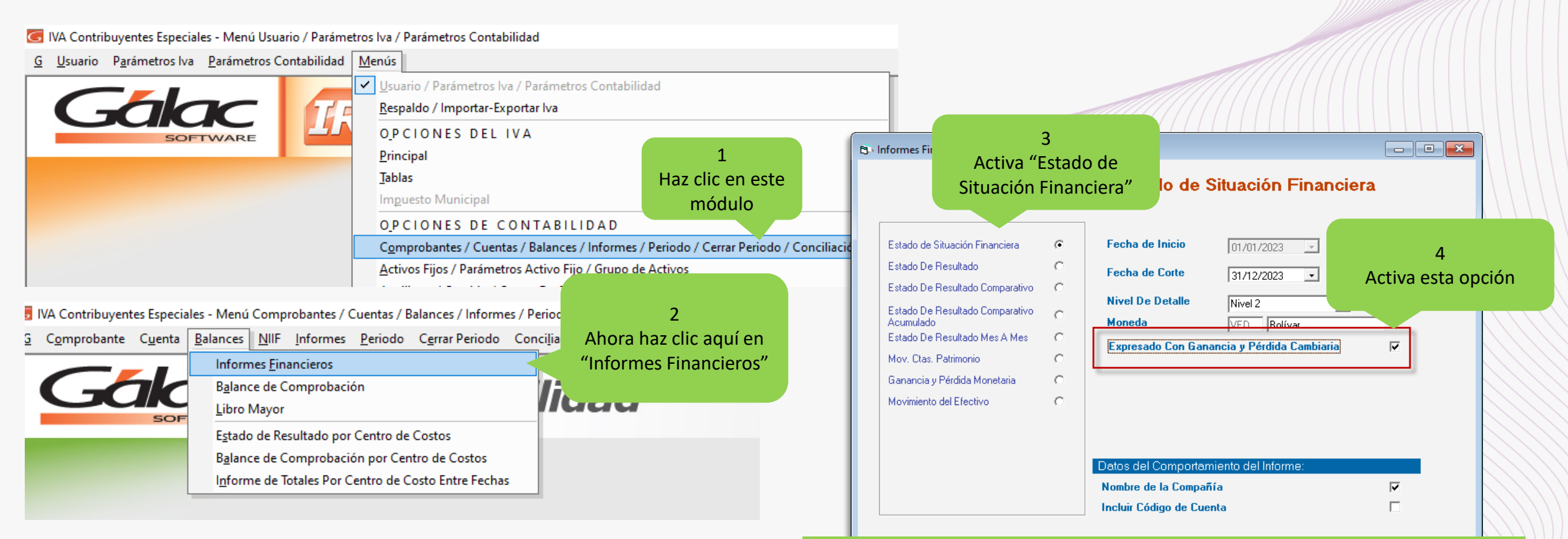

Nota: Si esta desactivada la opción "Expresado Con Ganancia y Perdida Cambiaria" el balance será emitido de manera original.

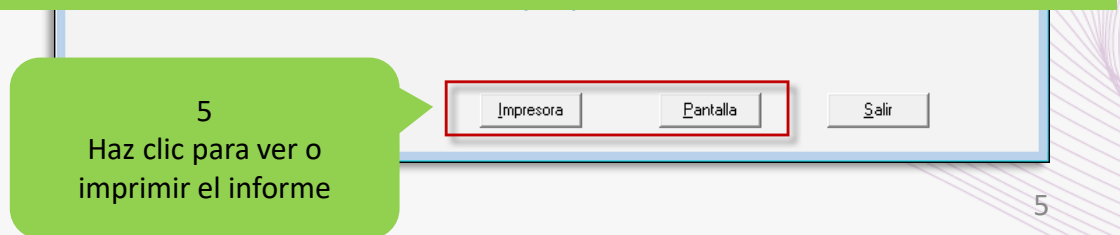

# Gálac

#### **Balance Estado de Situación Financiera**

NAME OF COMPANY OF A COMPANY OF A

------Estado de Situación Financiera AL 31/12/2023 Expresado en Bolívar Con Ganancia o Pérdida Cambiaria

| En la siguiente imagen un<br>eiemplo del Balance de Situación |
|---------------------------------------------------------------|
| Financiera                                                    |

| ACTIVO                                 |            |            |
|----------------------------------------|------------|------------|
| ACTIVOS                                |            |            |
| CAJA Y BANCOS                          |            |            |
| BANCO DEL TESORO 3223                  | 115,03     |            |
| BANCO DEL TESORO 7252                  | 1.637,13   |            |
| BANESCO                                | 26.481,45  |            |
| CAJA CHICA                             | (1.324,20) |            |
| TOTAL CAJA Y BANCOS                    |            | 26,909,41  |
| CUENTAS POR COBRAR                     |            |            |
| CLIENTES                               | 153.869,22 |            |
| TOTAL CUENTAS POR COBRAR               |            | 153.869,22 |
| PERSONAL/GERENCIA                      |            |            |
| CUENTAS POR COBRAR ALEIDA QUINTERO     | (5.843,50) |            |
| CUENTAS POR COBRAR SOCIOS 2022         | 221.869,95 |            |
| TOTAL PERSONAL/GERENCIA                |            | 216.026,45 |
| IMPUESTOS RETENIDOS                    |            |            |
| ISLR DECLARADO POR ANTICIPADO          | 7.880,03   |            |
| NA CREDITO FISCAL                      | 55.974,17  |            |
| IVA RETENIDO POR TERCEROS              | 111,96     |            |
| TOTAL IMPUESTOS RETENIDOS              |            | 63.966,16  |
| INVENTARIO DE MERCANCIAS               |            |            |
| INVENTARIO DE MERCANCIAS               | 23.858,20  |            |
| TOTAL INVENTARIO DE MERCANCIAS         |            | 23.858,20  |
| ACTIVO FIJO                            |            |            |
| EQUIPOS DE OFICINA                     | 402,29     |            |
| TOTAL ACTIVO FIJO                      |            | 402,29     |
| ANTICIPO PROVEEDORES                   |            |            |
| ANTICIPO PLASTICOS COSMOS              | 1.195,74   |            |
| ANTICIPO GRUPO LA COLINA               | 13.572,84  |            |
| IMPUESTO ISLR DECLARADO POR ANTICIPADO | 1.711,09   |            |
| ANTICIPO IMPRESIONES COSMOS            | 155,30     |            |
| PLASTICO S A URORA                     | 6.338,24   |            |
| ANTC COMPRA DE MAT PRIMA               | 76.106,15  |            |
| TRANSPORTE GUSTAVO ESPINOZA            | 363,56     |            |
| ANTICIPO IMPRESOS GEACOPY              | 2.507,00   |            |
| TOTAL ANTICIPO PROVEEDORES             |            | 101.949,92 |
| OTAL ACTIVOS                           |            |            |

Pág. 1

586.981,65

6

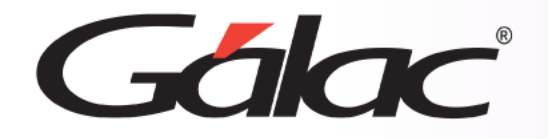

#### Balance Estado de Situación Financiera (en dólares)

#### Para ver el balance general, sigue los pasos enumerados:

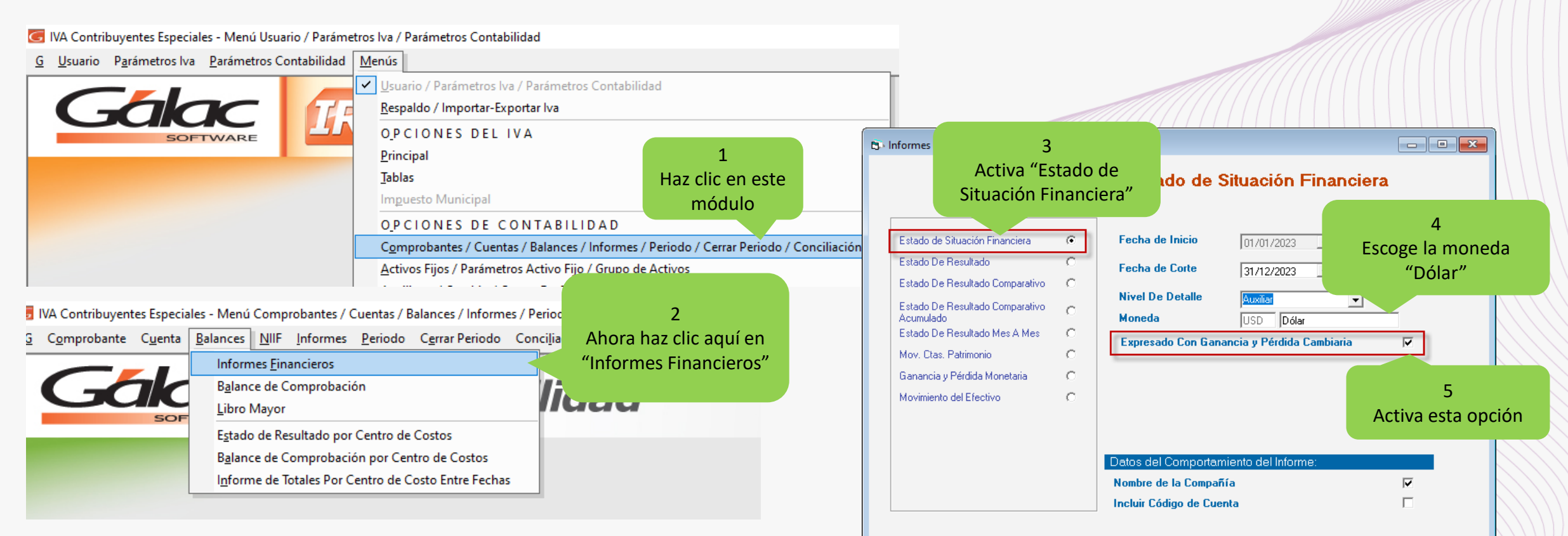

Nota: Si esta desactivada la opción "Expresado Con Ganancia y Perdida Cambiaria" el balance será emitido de manera original.

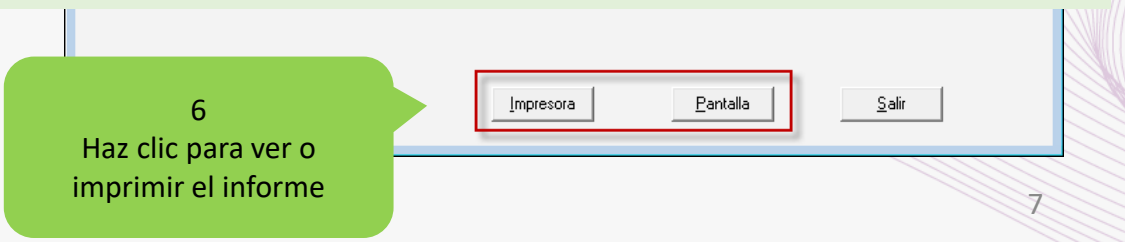

# Gákac

#### Balance Estado de Situación Financiera (en dólares)

-----

1858

|                                                                                       | ACTIVOS<br>CAJA Y BANCOS<br>BANCO DEL TESORO 3223<br>BANCO DEL TESORO 7252<br>BANESCO<br>CAJA CHICA                                                                                                    |
|---------------------------------------------------------------------------------------|----------------------------------------------------------------------------------------------------|
| En la siguiente imagen un<br>ejemplo del Balance de Situación<br>Financiera (dólares) | TOTAL CAJA Y BANCOS<br>CUENTAS POR COBRAR<br>QLIENTES<br>TOTAL CUENTAS POR COBRAR<br>PERSONAL/GERENCIA<br>CUENTAS POR COBRAR ALEIDA QUINTERO<br>CUENTAS POR COBRAR SOCIOS 2022                                                                                           |
|                                                                                       | TOTAL PERSONAL/GERENCIA<br>MPUESTOS RETENIDOS<br>ISL R DECLARADO POR ANTICIPADO<br>IVA CREDITO FISCAL<br>IVA RETENIDO POR TERCEROS<br>TOTAL IMPUESTOS RETENIDOS<br>INVENTARIO DE MERCANCIAS<br>INVENTARIO DE MERCANCIAS<br>TOTAL INVENTARIO DE MERCANCIAS<br>ACTIVO FIJO |

EQUIPOS DE OFICINA

ANTICIPO PROVEEDORES ANTICIPO PLASTICOS COSMOS

PLASTICO S A URORA

TOTAL ACTIVOS

ANTICIPO GRUPO LA COLINA

ANTC COMPRA DE MAT PRIMA

ANTICIPO IMPRESOS GEACOPY

TOTAL ANTICIPO PROVEEDORES

ANTICIPO IMPRESIONES COSMOS

TRANSPORTE GUSTAVO ESPINOZA

IMPUESTO ISLR DECLARADO POR ANTICIPADO

PASIVO

TOTAL ACTIVO FIJO

Pág. 1

Estado de Situación Financiera AL 31/12/2023 Expresado en Dólar Con Ganancia o Pérdida Cambiaria

> 0,46 6,55 105,93 (5,30)

615,48

(23, 37)887,48

31,52 223,90 0,45

95,43

1,61

4,78

54,29

6,84

0,62

25,35

304,42

1,45

10,03

107,64

615,48

864,11

255,87

95.43

1,61

407,78

2.347,92

8

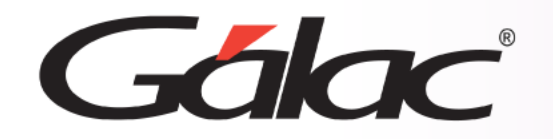

Fin del proceso

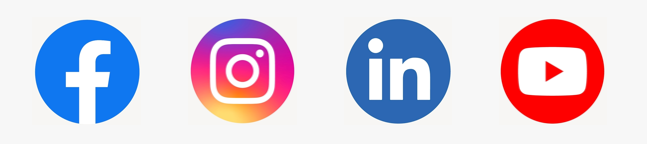

08/03/2024

¡Síguenos en nuestras Redes Sociales!